Pasos para solicitar tu expediente clínico a cualquier institución de Salud Federal (IMSS, ISSSTE, PEMEX, ISSFAM)

Ingresar a la página del Sistema de Solicitudes de Información a la Administración Pública Federal Instituto Federal de Acceso a la Información Pública

http://www.sisi.gob.mx

| SISI - Windows Internet Explorer           Image: Sister of the system           Image: Sister of the system <td< th=""><th></th><th>✓ <sup>4</sup>→ × Yahi</th><th>co! Search</th></td<> |                                                                                                    | ✓ <sup>4</sup> → × Yahi                                                                                                    | co! Search                    |
|----------------------------------------------------------------------------------------------------|----------------------------------------------------------------------------------------------------|----------------------------------------------------------------------------------------------------|-------------------------------|
| 🔆 🏘 💭 SISI                                                                                                    |                                                                                                    | û • N · ⊕ • K                                                                                                    | 🔉 📴 Página 🔻 🍈 Herramientas 👻 |
| sisi                                                                                                    | Sistema de Solicitudes de Inforn<br>Instituto Federal de A                                                                       | nación a la Administración Pública Federal<br>Acceso a la Información Pública                                                          | ifai                          |
|                                                                                                    |                                                                                                    |                                                                                                    | Septiembre 11, 2007           |
|                                                                                                    | acceso público                                                                                                    | solicitudes de información                                                                                                    |                               |
|                                                                                                    | Consulta de solicitudes de información y respuestas                                                                              | Envio y sequimiento de solicitudes de información                                                                                      |                               |
|                                                                                                    | unidades de enlace                                                                                                    | ifai                                                                                                    |                               |
|                                                                                                    | Recepción, control y seguimiento de solicitudes de información                                                                   | Recepción de recursos de revisión                                                                                                    | E                             |
|                                                                                                    | Comité de Transparencia de Acceso a la Información del Infonavit                                                                 |                                                                                                    |                               |
|                                                                                                    | Buscador de<br>Solicitudes de<br>Información                                                                                     | Portal de<br>Obligaciones de<br>Transparencia                                                                                          |                               |
|                                                                                                    | Consuite aquí las mas de 180.000 solicitudes de información<br>realizadas a la Administración Pública Federal con sus respuestas | Consulte aquí en línea la información de las 35 dependencias<br>y entidades que concentran el 60% de las solicitudes de<br>información |                               |
|                                                                                                    | Para enviar solicitudes de información utilico<br>Las solicitudes no pueden env                                                  | el módulo <u>Solicitudes de información</u> .<br>viarse por correo electrónico.                                                        |                               |
|                                                                                                    | Para ver esta página se requi<br>Para poder visualizar los acuses se requie                                                      | iere Internet Explorer 6.X<br>re el plugin <u>Acrobat Reader</u> versión 6.X                                                           |                               |
|                                                                                                    | Atención a usuarios: ⊑<br>☎ 5004-2490, 5004-2491 y                                                                               | 3 <u>atencion@ifai.org.mx</u><br>01 800 TELIFAI (835 4324)                                                                             |                               |
|                                                                                                    | © Derechos Reser                                                                                                    | vados SFP 2003                                                                                                    | •                             |
| 👩 💿 📼 👋 😡 Bandeja de e                                                                                                    | entrada 🤌 6 Internet Explorer 🔹 🐳 Windows Live Mess.                                                                             | 🧳 *unicef:::.:: (*)IT'S ES                                                                                                    | 🖮 < 😔 🌲 👘 🛃 🌒 08:14 p.m.      |

Si no estas registrado puedes hacerlo desde una computadora. Te recomendamos que pongas tus datos verdaderos. Estos son considerados confidenciales por la Ley Federal de Transparencia y Acceso a la Información Pública Gubernamental (LFTAIPG), por lo que no serán publicados, pero sirven para crear estadísticas valiosas y, sobre todo, son útiles en caso de que quieras posteriormente interponer un recurso de revisión.

Para darte de alta sigue los siguientes pasos.

 Una vez ingresado en la pagina del SISI, busca la opción de solicitudes de Información, dale clik con el mouse sobre la frase "Envío y seguimiento de solicitudes de información"

| SISI - Windows Internet Explorer           Image: Sisi - Windows Internet Explorer         Image: Sisi - Sisi - S |                                                                                                    |                                                                                                    |                                                                                                    | ▼ 4 × Yahool Search          | <b>D - 0 ×</b>     |
|----------------------------------------------------------------------------------------------------|----------------------------------------------------------------------------------------------------|----------------------------------------------------------------------------------------------------|----------------------------------------------------------------------------------------------------|------------------------------|--------------------|
| 👷 🏘 💭 SISI                                                                                                    |                                                                                                    |                                                                                                    | Å •                                                                                                    | 🔊 🔹 🖶 💌 🗱 🔂 Página           | 🔹 🎯 Herramientas 👻 |
| sisi                                                                                                    | Sistema de Solicit<br>Instituto Federal de Acce                                                                                                    | udes de Información<br>eso a la Información                                                                                                    | n<br>Pública                                                                                                    |                              | ifai               |
|                                                                                                    |                                                                                                    |                                                                                                    |                                                                                                    | S                            | eptiembre 11, 2007 |
| Por favo                                                                                                    | or proporcione su clave de usuario y contraseña                                                                                                    |                                                                                                    |                                                                                                    |                              |                    |
|                                                                                                    | Clave de usuario:                                                                                                    |                                                                                                    |                                                                                                    |                              |                    |
|                                                                                                    | Contraseña:                                                                                                    |                                                                                                    |                                                                                                    |                              |                    |
|                                                                                                    | Entrar                                                                                                    | )                                                                                                    |                                                                                                    |                              |                    |
| Con fundamen<br>Gubernamenta, se<br>protegidos y tratados<br>Federación del 30 de t<br>Av. México Núm. 15                                                                                                    | lo en el artículo 37, fracción VIII de la Ley Feder<br>recaban e incorporan datos personales en el<br>en cumplimiento a los Lineamientos de Protec-<br>septiembre de 2005. La dirección donde el inter<br>1 Col. Del Carmen Coyoacán, C.P. 04100 Del. C.<br>Electrónico: unidaddeenl | ral de Transparencia y Acceso a<br>Sistema de Solicitudes de Infori<br>ción de Datos Personales, publi<br>resado podrá ejercer los derech<br>oyoacán, México D.F. Teléfono: 5<br>lace@ifai.org.mx. | la Información Pública<br>mación". Estos datos ser<br>cados en el Diario Oficial<br>los de acceso y correccio<br>1004-2400 ext. 2415, Corr | án<br>de la<br>sin es<br>seo |                    |
|                                                                                                    | Registro de soli                                                                                                    | registro                                                                                                    |                                                                                                    |                              |                    |
|                                                                                                    | Para descargar el manual de solicitant<br>para visualizarlo se requiere el p                                                                                                    | ayuda<br>te presione el botón de ayuda,<br>plugin <u>Acrobat Reader</u>                                                                                                    |                                                                                                    |                              |                    |
|                                                                                                    | Derechos Reservad                                                                                                    | los SFP 2003                                                                                                    |                                                                                                    |                              |                    |
| 🔗 📧 📰 🦇 闷 Bandeja de entrada 🖉 6 1                                                                                                    | nternet Explorer 🛛 🖌 Windows Live Mess                                                                                                    | Documento1 - Micr                                                                                                    |                                                                                                    | ES 🚎 < 🔲 🐼 📥                 | 📆 🛃 🌓 08:29 p.m.   |

2) Busca la opción registro, dale clik con el mouse sobre la frase "Registro de solicitantes"

| SISI - Windows Internet Explorer       Image: Sister of the system of the system o |                                                                                                    |                                                                                     | <ul> <li>              ¥             Yahoo! Search      </li> </ul> | ×        |
|----------------------------------------------------------------------------------------------------|----------------------------------------------------------------------------------------------------|-------------------------------------------------------------------------------------|---------------------------------------------------------------------|----------|
| 🚖 🚓 😜 SISI                                                                                                    |                                                                                                    |                                                                                     | 🐴 👻 🗟 👻 🖶 👻 🚉 📴 Página 👻 🎯 Herramien                                | ntas 👻 🏁 |
| sisi                                                                                                    | Sistema<br>Instituto Feder                                                                                                    | de Solicitudes de Información<br>al de Acceso a la Información Pública              | )<br>II<br>ifai                                                     |          |
|                                                                                                    |                                                                                                    |                                                                                     | Septiembre 11, 200                                                  | 7        |
| Tipo                                                                                                    | de solicitante: 💿 Ciudadano 🔘 Empr                                                                                                    | esa o persona moral<br>Solicitud de Regis<br>avor proporcione los siguientes datos: | tro                                                                 |          |
|                                                                                                    | Domicilio en el extranjero<br>Nombre<br>Primer Apellido<br>Segundo Apellido(*)<br>CuBP (*)<br>CuBP (*)<br>CuBP (*)<br>CuBP (*)<br>Número Interior (*)<br>Colonia<br>Código Postal<br>Estado<br>Delegación o Municipio<br>Teléfono con código de área (*) | Seleccione un Estado                                                                |                                                                     |          |
|                                                                                                    | Correo Electronico (*)                                                                                                    | Los campos marcados con (*) son opcione                                             | les.                                                                | -        |

3) Te recordamos proporcionar tus datos verdaderos. Estos son considerados confidenciales por la Ley Federal de Transparencia y Acceso a la Información Pública Gubernamental (LFTAIPG), por lo que no serán publicados, pero sirven para crear estadísticas valiosas y, sobre todo, son útiles en caso de que quieras posteriormente interponer un recurso de revisión.

| Ø SISI - Windows Internet Explorer Ø I windows Internet Explorer |                                                                                                    | V to X Yahool Search                    |
|------------------------------------------------------------------|----------------------------------------------------------------------------------------------------|-----------------------------------------|
|                                                                  |                                                                                                    | 🐴 🔹 🗟 👻 🖶 🔹 🛱 Página 👻 🎯 Herramientas 🕶 |
| sisi                                                             | Sistema de Solicitudes de Información<br>Instituto Federal de Acceso a la Información Pública                                                                                                    | ifai                                    |
|                                                                  |                                                                                                    | Septiembre 11, 2007                     |
|                                                                  | Solicitud de Registro - Alta de Usu<br>Defina la clave de usuario y la contraseña que utilizará para enviar y dar seguimiento a sus solicitudes de informació<br>por medio del SISI. Cada una debe contener de 6 a 12 caracteres alfanuméricos.<br>La recomendamos que imprima esta página, anote la clave y la contraseña y las guarde en un lugar seguro, para qu<br>las olvide. | 170<br>n                                |
|                                                                  | Clave de Usuario<br>Contraseña<br>Confirmar contraseña                                                                                                    |                                         |
|                                                                  |                                                                                                    |                                         |
|                                                                  | [Enviar] [Limp                                                                                                    | ar                                      |
|                                                                  | Darechoe Daeenvadoe SED 2003                                                                                                    |                                         |
|                                                                  | Derections Reservados SFP 2003                                                                                                    |                                         |
|                                                                  |                                                                                                    |                                         |
| 🛛 🚱 📰 💌 🔗 🚱 Bandeja de entrada                                   | 🜈 6 Internet Explorer 🛛 🔹 Windows Live Mess 🔤 Documentol - Micr                                                                                                    | ES 📾 < 🜉 🔀 👘 🛃 🕪 08:35 p.m.             |

4) Crea tu clave de usuario; es importante que ésta sea fácil de recordar e incluso anótala, crea tu contraseña y reconfírmala, es importante que recuerdes estos datos para poder ingresar al sistema y consultar las respuestas.

| SISI - Windows Internet Explorer |                                                                                                    |                                                                                                    |                                                                                                    |                           |
|----------------------------------|----------------------------------------------------------------------------------------------------|----------------------------------------------------------------------------------------------------|----------------------------------------------------------------------------------------------------|---------------------------|
| 🚱 🌚 🔻 🌾 http://www.sisi.gob.mx/  |                                                                                                    |                                                                                                    | 🔻 🍫 🗙 Yahoo! Se                                                                                                    | tarch 🔎 🔻                 |
| 😪 🎝 🗧 SISI                       |                                                                                                    |                                                                                                    | 🟠 🔹 📾 👻 🛍 🖻                                                                                                    | Página 🔻 🍈 Herramientas 👻 |
| sősi                             | Sistema de Solicituo<br>Instituto Federal de Acceso                                                                                                    | ides de Información<br>so a la Información Púb                                                                                                    | lica                                                                                                    | ifai                      |
|                                  | Por favor proporcione su clave de usuario y contraseña:                                                                                                    |                                                                                                    |                                                                                                    |                           |
|                                  | Clave de usuario:                                                                                                    |                                                                                                    |                                                                                                    |                           |
|                                  | Contraseña:                                                                                                    |                                                                                                    |                                                                                                    |                           |
|                                  | Entrar                                                                                                    |                                                                                                    |                                                                                                    |                           |
|                                  | Con fundamento en el artículo 37, fracción VIII de la Ley Federal (<br>Gubernamental, se recaban e incorporan datos personales en el "ISI<br>protegidos y tradados en cumplimiento a los Lineamientos de Protecció<br>Federación del 30 de septiembre de 2005. La dirección donde el interes<br>Av. México Núm. 151 Col. Del Carmen Coyoacán, C.P. O4100 Del. Coyo<br>Electrónico: unidaddeenlac | l de Transparencia y Acceso a la Infor<br>istema de Solicitudes de Información<br>ión de Datos Personales, publicados e<br>Isado podrá ejercer los derechos de a<br>Joacán, México D.F. Teléfono: 5004-24<br>ice@ifai.org.mx. | rmación Pública<br>". Estos datos serán<br>en el Diario Oficial de la<br>acceso y corrección es<br>00 ext. 2415, Correo |                           |
|                                  | Registro de solicit                                                                                                    | registro                                                                                                    |                                                                                                    |                           |
|                                  | Para descargar el manual de solicitante p<br>para visualizarlo se requiere el pluç                                                                                                    | <b>ayuda</b><br>presione el botón de ayuda,<br>ugin <u>Acrobat Reader</u>                                                                                                    |                                                                                                    |                           |
|                                  | Derechos Reservados                                                                                                    | os SFP 2003                                                                                                    |                                                                                                    |                           |
|                                  |                                                                                                    |                                                                                                    |                                                                                                    |                           |
| 🚱 🖪 📰 💦 😽                        | de entrada 🥻 6 Internet Explorer 👻 🐳 Windows Live Mess                                                                                                    | Documento1 - Micr                                                                                                    | ES 🚎 < 👢                                                                                                    | 🛛 💽 👗 👘 🛃 🌗 08:29 p.m.    |

5) Ingresa tu clave y contraseña para poder ingresar al sistema.

| űsi | Sistema de Solicitudes de Información<br>Instituto Federal de Acceso a la Información Pública<br>Acceso a Solicitante                                                                                                    | ifai               |
|-----|----------------------------------------------------------------------------------------------------|--------------------|
|     |                                                                                                    | Septembre 11, 2007 |
|     | Candidation     Candidation     Candidation     Securimental activitation     Solicitation for memoin personalitation     Securiment personalities     Solicitation for memoin personalities     Solicitation     Solicitation     Solicitation     Solicitation     Solicitation     Solicitation     Solicitation     Solicitation |                    |
|     | Decardos Beasrados (22 100)                                                                                                    |                    |

6) Ve a la opción de captura de solicitudes,

| r 🔌 🦕 52 |                                                                                                    | • 🖾 • 🛱 • 🕮 🎝 Página • 🎯 H | lenamienta      |
|----------|----------------------------------------------------------------------------------------------------|----------------------------|-----------------|
| sisi     | Sistema de Solicitudes de Información<br>Instituto Federal de Acceso a la Información Pública<br>Acceso a Solicitante   | i                          | <b>j</b><br>fai |
|          |                                                                                                    | Septemb                    | e 11, 2007      |
|          |                                                                                                    |                            |                 |
|          | Tipo de solicitad:           Información Pública (Información sobre la gestión del gobierno Tederal)                    |                            |                 |
|          | Colus Persunales (Información en poder del gobierno federal concerniente a sue datos)     Corrección a Datos Personales |                            |                 |
|          | Represe. Sparete                                                                                                    |                            |                 |
|          |                                                                                                    |                            |                 |
|          | Records on Management of APR 2003                                                                                       |                            |                 |

7) Con el cursor seleccionar la opción "Datos Personales" y dale siguiente

| SI - Windows Internet Explorer               |                               |                                                                                               |                                   |
|----------------------------------------------|-------------------------------|-----------------------------------------------------------------------------------------------|-----------------------------------|
| <ul> <li>nttp://www.sisi.gob.mit/</li> </ul> |                               |                                                                                               | Tanoor Search                     |
| 🕼 🖓 523                                      |                               |                                                                                               | 🔄 👻 🔝 👻 🖶 🗮 🔛 Página 🕶 🔘 Herramie |
| insi                                         | Sistema d<br>Instituto Federa | le Solicitudes de Información<br>l de Acceso a la Información Pública<br>Acceso a Solicitante | Ĩ                                 |
|                                              |                               |                                                                                               | ifa                               |
|                                              |                               |                                                                                               | Septembre 11, 20                  |
|                                              | Datos generales del ciudadano |                                                                                               | _                                 |
|                                              | Nombre                        | L                                                                                             |                                   |
|                                              | Primer Apellido:              |                                                                                               |                                   |
|                                              | Segundo Apelido":             | )                                                                                             |                                   |
|                                              | CURP.*                        |                                                                                               |                                   |
|                                              | Calle:                        |                                                                                               |                                   |
|                                              | Número Exterior:              | 12                                                                                            |                                   |
|                                              | Número Interior*:             |                                                                                               |                                   |
|                                              | Colonia:                      |                                                                                               |                                   |
|                                              | Domicilio en el extranjero:   | E                                                                                             |                                   |
|                                              | Pais                          | Afganistān +                                                                                  |                                   |
|                                              | Cuded                         |                                                                                               |                                   |
|                                              | Extedu:                       |                                                                                               |                                   |
|                                              | Entidad Federativa:           | •                                                                                             |                                   |
|                                              | Delegación o Municipio:       | · · ·                                                                                         |                                   |
|                                              | Código Postal:                | 11400                                                                                         |                                   |
|                                              | Teléfono*:                    |                                                                                               |                                   |
|                                              | Correo electrónico*:          |                                                                                               |                                   |
|                                              | "Datos no obligatorios        |                                                                                               |                                   |
|                                              |                               | Continuer                                                                                     |                                   |
|                                              |                               |                                                                                               |                                   |

8) Aparecerán tus datos personales, dale continuar.

| http://www.sisi.gob.ms/ |                                                                                                    | <ul> <li>Yahool Search</li> </ul> |
|-------------------------|----------------------------------------------------------------------------------------------------|-----------------------------------|
| ¢-39                    |                                                                                                    | 🔹 📴 🔹 🌐 🔹 🎇 🕑 Página 💌 🕜 Herrami  |
| <b>ő</b> si             | Sistema de Solicitudes de Información<br>Instituto Federal de Acceso a la Información Pública<br>Acceso a Solicitante                                   | ifa                               |
|                         |                                                                                                    | Septembre 11, 2                   |
|                         | Datos adicionales del solicitante para fines estadísticos (no obligatorios)                                                                             |                                   |
|                         | Sexz: C Fenenino<br>C Masculino                                                                                                    |                                   |
|                         | Fecha de 1 e Enero e                                                                                                    |                                   |
|                         | Solicitad de información a                                                                                                    |                                   |
|                         | DependenciaSELECCIONAR DEPENDENCIA                                                                                                    |                                   |
|                         | Modalidad en la que prefiere se le otorgue acceso a la información, de estar disponible en dicho medio                                                  |                                   |
|                         | <ul> <li>Consulta Directa*</li> <li>Copia Simple</li> </ul>                                                                                             |                                   |
|                         | Modaldad de 🗇 Copia Certificada<br>entrepa: 🕐 Entrepa por internet en el SISP                                                                           |                                   |
|                         | <ul> <li>Anthive stetchings en disce e CD</li> <li>Otro linedo</li> </ul>                                                                               |                                   |
|                         | "En caso de que la información solicitada sea pública y esté disponible para entrega por Internet en el SISI o para<br>consulta directa, será GIATUITA, |                                   |
|                         | Continuar                                                                                                    |                                   |

 Llena la opción de Sexo, Fecha de Nacimiento, Ocupación. Selecciona la dependencia donde se encuentra el expediente clínico (por ejemplo Instituto Mexicano del Seguro Social), selecciona entrega por internet SISI y dale continuar.

| den Markit  |                                                                      |                                                                                   |                   |
|-------------|----------------------------------------------------------------------|-----------------------------------------------------------------------------------|-------------------|
| <u>i</u> si | Sistema de S<br>Instituto Federal de<br>Acc                          | olicitudes de Información<br>Acceso a la Información Pública<br>eso a Solicitante | ifa               |
|             |                                                                      |                                                                                   | Septembre 11, 200 |
|             | Descripción stara de la aolicitad de inform                          | ación                                                                             |                   |
|             | I                                                                    | *                                                                                 |                   |
|             |                                                                      |                                                                                   |                   |
|             | Otros datos para facilitar su localización <sup>a</sup>              |                                                                                   |                   |
|             |                                                                      | *                                                                                 |                   |
|             |                                                                      |                                                                                   |                   |
|             | En caso de gue los campos seas insuficie<br>antinos con formato Word | ntes para describir la solicitad, puede anexarla en un                            |                   |
|             | Archive de la descripción*                                           | (. (Sammar                                                                        |                   |
|             | "Datos no obligatorios                                               |                                                                                   |                   |
|             |                                                                      | Continuer                                                                         |                   |
|             | Derechos 8                                                           | eservados SFP 2003                                                                |                   |

10) Llena el recuadro de descripción, ejemplo.

En Términos de la LFTAIPG solicito copia de mi expediente clínico, el cual se encuentra ubicado en el (Clínica #, HGZ, HGR, etc), con número de (seguridad social, expediente, carnet).

|  | Dale | continuar |
|--|------|-----------|
|--|------|-----------|

| Thttp://www.ani.gob.ma/ |                                                                                             |                                                                                                    | · · ·                    | 1           |
|-------------------------|---------------------------------------------------------------------------------------------|----------------------------------------------------------------------------------------------------|--------------------------|-------------|
| e la m                  | 1111                                                                                        |                                                                                                    | D. C. B. B. B. Barris B. |             |
|                         |                                                                                             |                                                                                                    | OK . D . W T Clasher . D | remanuentat |
|                         | 102-0218                                                                                    |                                                                                                    |                          |             |
|                         | Prmer Apelido:                                                                              |                                                                                                    |                          |             |
|                         | Segundo Apelida:                                                                            | 10 <sup>1</sup>                                                                                     |                          |             |
|                         | CURP                                                                                        | Contraction of the second                                                                           |                          |             |
|                         | Calle                                                                                       | 2 cuta de lago mask                                                                                 |                          |             |
|                         | Islament Exterior                                                                           | 12                                                                                                  |                          |             |
|                         | Númera Interior:                                                                            |                                                                                                    |                          |             |
|                         | Colonia                                                                                     |                                                                                                    |                          |             |
|                         | Entidad Faderativa                                                                          | OSTRED FEDERAL                                                                                      |                          |             |
|                         | Palanastic a Museume                                                                        | NOTE HOUSE                                                                                          |                          |             |
|                         | Cider Redail                                                                                | 11455                                                                                               |                          |             |
|                         | Cologe Policia.                                                                             | 11469                                                                                               |                          |             |
|                         | Telefond.                                                                                   |                                                                                                    |                          |             |
|                         | Carree electronica.                                                                         | and a                                                                                               |                          |             |
|                         |                                                                                             | Corregir                                                                                            |                          |             |
|                         | Datos adicionales del solicitante po                                                        | ara fines estadisticos                                                                              |                          |             |
|                         | Sext                                                                                        | Waacuino                                                                                            |                          |             |
|                         | Solicitad de información a                                                                  |                                                                                                    |                          |             |
|                         | Paranterio e antitat                                                                        | INCOMENDANCE AND RELEASED INCOME                                                                    |                          |             |
|                         | College of the second second                                                                | HE                                                                                                  |                          |             |
|                         | Modatidad en la que se prefiere se<br>medio                                                 | s le olorgue acceso a la información, de estar disponible en dicho                                  |                          |             |
|                         | Wodalidad de entrega                                                                        | Entrega por internet en al SSP                                                                      |                          |             |
|                         |                                                                                             | Correge                                                                                             |                          |             |
|                         | Descripción clara de la solicitad de                                                        | e información                                                                                       |                          |             |
|                         | En Termenos de la L/TLAPG anticito no<br>ubicado en el ( Clinica HGZ, HGR, etc.)<br>came(). | pe de m expediente clinico, el cual se encuentra -<br>con numero de (Depunded Social, expediente, - |                          |             |
|                         |                                                                                             | Correge                                                                                             |                          |             |
|                         | Tipo de Solicitud                                                                           |                                                                                                    |                          |             |
|                         | Tpo de Solcifuit                                                                            | Caliza Personales                                                                                   |                          |             |
|                         |                                                                                             |                                                                                                    |                          |             |

11) Aparecerán los datos si no hay que corregir, dale continuar,

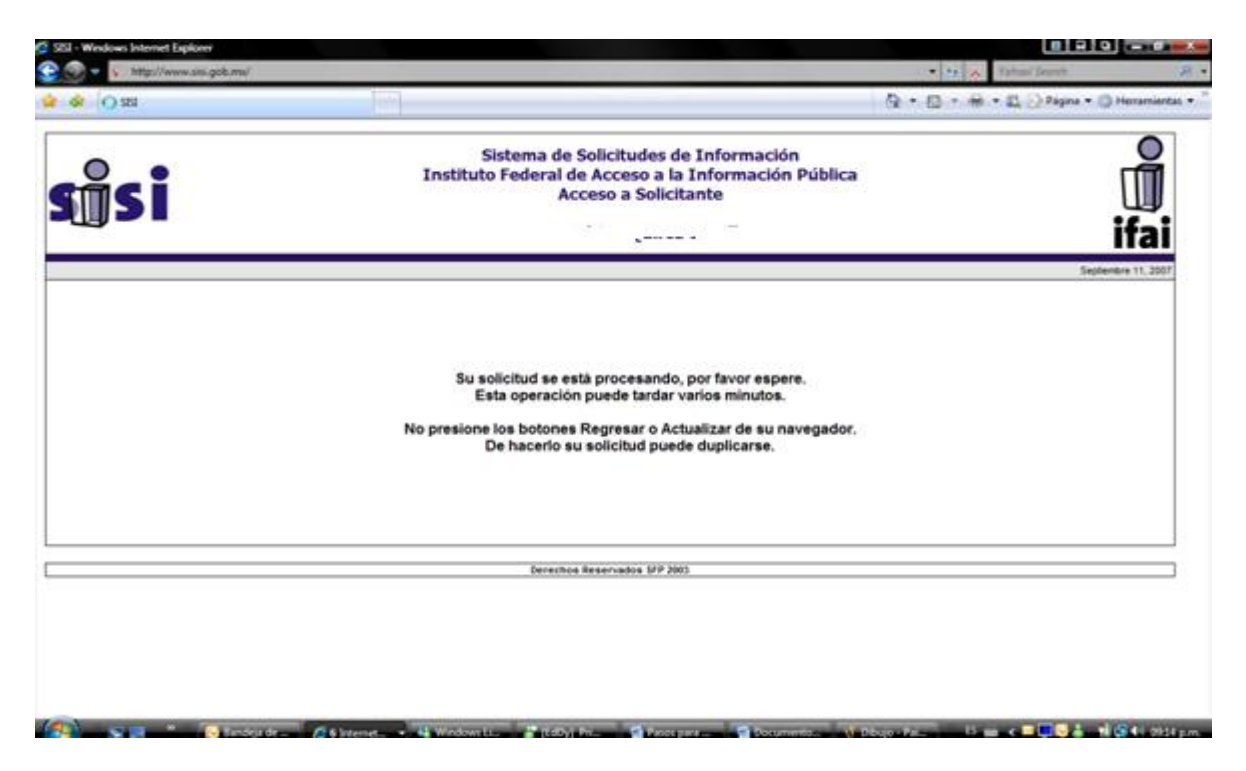

12) El sistema te avisara que está en proceso tu solicitud.

|      |                                                                                                    |                                                                                                    | · CT W I stand Service              |
|------|----------------------------------------------------------------------------------------------------|----------------------------------------------------------------------------------------------------|-------------------------------------|
| s 22 |                                                                                                    | 4                                                                                                    | 🕞 • 🖾 • 🖗 • 🕰 🕗 Página • 🔘 Herrania |
|      |                                                                                                    |                                                                                                    | Septembre 11, 20                    |
|      | Datos generales del ciudadano                                                                                                    |                                                                                                    |                                     |
|      | Nonbre                                                                                                    |                                                                                                    |                                     |
|      | Preser Apelido                                                                                                    |                                                                                                    |                                     |
|      | Sepundo Apellido:                                                                                                    |                                                                                                    |                                     |
|      | CURP                                                                                                    |                                                                                                    |                                     |
|      | Calle                                                                                                    |                                                                                                    |                                     |
|      | Numers Exterior                                                                                                    | 14                                                                                                    |                                     |
|      | Comma                                                                                                    |                                                                                                    |                                     |
|      | Entidad Federativa                                                                                                    |                                                                                                    |                                     |
|      | Delegación o Municipio                                                                                                    | 100                                                                                                    |                                     |
|      | Código Postal                                                                                                    | ++400                                                                                                    |                                     |
|      | Teléfona:                                                                                                    | 1                                                                                                    |                                     |
|      | Correo-electrónico:                                                                                                    | 1 /m                                                                                                    |                                     |
|      | Datos adicionales del solicitante para fi                                                                                                    | see estatisticos                                                                                                    |                                     |
|      | Datos adicionales del solicitante para la<br>Sexo                                                                                                    | ves estadívilicos<br>Viscuito                                                                                                    |                                     |
|      | Datos adicionales del solicitante para fi<br>Seco<br>Fecta de Nacimente                                                                                                    | ees estadivilicos<br>Wascultos<br>TUSTVT900                                                                                                    |                                     |
|      | Datios adicionales del solicitante para fi<br>Seno<br>Pedia de llacimento<br>Cioquectin                                                                                                    | Na vitadinilisce<br>Na cuire<br>1011/1086<br>Otros                                                                                                    |                                     |
|      | Elatos adicionales del solicitarde para f<br>Seco<br>Fecha de l'acimente:<br>Cruyación<br>Solicitad de información a                                                                                                    | ee estadisticos<br>Macules<br>Intrincia<br>Cens                                                                                                    |                                     |
|      | Dation adicionales del solicitante para fi<br>Seco<br>Peola de l'accesento<br>Coopacitie<br>Selicitad de información a<br>Dependence a entidad                                                                                                    | Nes utadiaticos<br>Iteaculos<br>Iteaculos<br>Como<br>Otomo<br>Atamituto HENCANO DEL SEGURO SOCIAL                                                                                                    |                                     |
|      | Earlos adicionales del solicitante para f<br>Seco<br>Fecha de lecomento:<br>Coupación<br>Selecitad de información a<br>Dependence a entidad<br>Modalidad en la que se prefiere se le o<br>medio                                                                      | es estadiatione<br>Macuina<br>Iorrunae<br>Orex<br>Historium Hexcano DEL Stourio Scoal<br>Historium estar disponible en dicto                                                                             |                                     |
|      | Eatos adicionales del solicitante para fi<br>Seco<br>Pecha de lacimante:<br>Cruyación<br>Solicitad de información a<br>Dependence a entidad<br>Modalidad en la que se prefiere se le o<br>medio                                                                      | ere erstadiatione<br>Wascules<br>Initiatione<br>Otex<br>HISTITUTO HENCANO DEL SEGURO SOCIAL<br>Integra eccesio a la información, de estar disponible en dicitio<br>Entrega por internet en el SEP        |                                     |
|      | Datos adicionales del solicitante para f<br>Seco<br>Fecha de lectemente:<br>Conjunctim<br>Selicitad de información a<br>Desendence a entidad<br>Modalidad en información a<br>intello<br>Modalidad de entrega<br>Descripción clara de la solicitad de info           | es estadísticos<br>Nacume<br>Istrume<br>Otros<br>Histrumo HENCANO DEL SEQUIDO SOCIAL<br>Intropa exceso a la información, de estar disponible en dicha<br>Toricega por internat en el 350°<br>mación      |                                     |
|      | Datos adicionales del solicitante para 5<br>Seco<br>Pecha de lectemente:<br>Conjunctin<br>Selecitad de información a<br>Desendence a antidad<br>Modalidad en la que se pretiere se le d<br>medio<br>Rocaldad de entrepa<br>Descripción clara de la solicitad de info | es estadíaticos<br>Macoure<br>Toti UNBL<br>Otros<br>Matifutro secuciano DEL SEQUIRO SOCIAL<br>torgue acceso a la información, de estar disponible en dicto<br>Entrega por internet en el SSP<br>matilite |                                     |
|      | Datos adicionates del solicitante para fi<br>Senti<br>Fecha de listemente:<br>Cospación<br>Solicitad de información a<br>Desendence a entitad<br>Medialidad en la que se prefiere se le o<br>medio<br>Illudaidad de entrega                                          | es estadísticas<br>Nacoure<br>Intrume<br>Otros<br>Histrituro HENCANO DEL SEQURO SOCIAL<br>Dorgas acceso a la información, de estar disponible en dicho<br>Entrega por Internet en el SSP<br>metadós      |                                     |

13) Dale continuar a la solicitud para que el sistema imprima su acuse de solicitud.

| A - Windows Internet Explorer | hand .                                                                                                    |                                                                                                    |
|-------------------------------|----------------------------------------------------------------------------------------------------|----------------------------------------------------------------------------------------------------|
|                               |                                                                                                    | I I A Parace sector A Parace sector A Parace secto |
|                               | - 💌 🐑 133% + 🔚 🔛 Buscar                                                                                                  | · · · · · · · · · · · · · · · · · · ·                                                                                                    |
| -                             |                                                                                                    |                                                                                                    |
|                               |                                                                                                    |                                                                                                    |
|                               | •                                                                                                    |                                                                                                    |
|                               | ti Ci                                                                                                    |                                                                                                    |
|                               |                                                                                                    | Acuse de Recibo                                                                                                    |
|                               |                                                                                                    |                                                                                                    |
|                               | Solicitud de Inform                                                                                                    | 11/09/2007 21:15:53                                                                                                    |
| <u>Número</u><br>Solicita     | Solicitud de Informa<br>de Folio<br>nte:                                                                                 | ación Pública o de Acceso a Datos Personales                                                                                                    |
| Número<br>Solicita            | Solicitud de Informa<br>de Folio<br>nte:<br>Nombre o Razón Social:<br>PEC                                                | ación Pública o de Acceso a Datos Personales                                                                                                    |
| Número<br>Solicita            | Solicitud de Informa<br>de Folio<br>nte:<br>Nombre o Razón Social:<br>RFC:<br>Representante:                             | ación Pública o de Acceso a Datos Personales                                                                                                    |
| <u>Número</u><br>Solicita     | Solicitud de Informa<br>de Folio<br>nte:<br>Nombre o Razón Social:<br>RFC:<br>Representante:<br>Domicilio:               | ación Pública o de Acceso a Datos Personales                                                                                                    |
| Número<br>Solicita<br>Unidad  | Solicitud de Informa<br>de Folio<br>nte:<br>Nombre o Razón Social:<br>RFC:<br>Representante:<br>Domicilio:<br>de enface: | ación Pública o de Acceso a Datos Personales                                                                                                    |

14) Guarda el acuse de su Solicitud de Información Pública.

Dale finalmente en la opción de regresar, el sistema te enviará a la página de inicio.